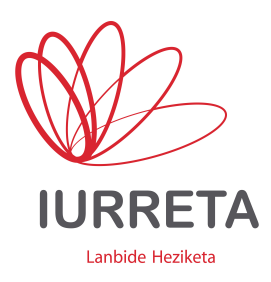

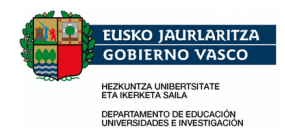

# Ubuntu GNU/Linux Inplantatzen Eskolan

Instalazioa + apt-cacher-ng + AD

Bertsioa: 16.04

Alfredo Barrainkua Zallo 2017ko Apirilak 11

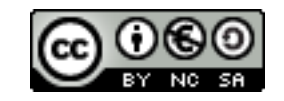

Creative Commons – BY-SA-NC Lizentzia laburpena: <u>Euskaraz English Castellano</u>

## Aurkibidea

| 1. | Sarrera                                                                        | 3  |
|----|--------------------------------------------------------------------------------|----|
| 2. | Hasierako Instalazioa                                                          | 4  |
|    | 2.1. root kontua gaitzen                                                       | 4  |
|    | 2.2. DNS ordena ezarri                                                         | 4  |
|    | 2.3. Paketeen biltegi katxea: apt-cacher-ng                                    | 4  |
|    | 2.4. Hizkuntza sostengua                                                       | 6  |
|    | 2.5. Beti behar diren paketeak                                                 | 6  |
|    | 2.6. Gaitu ssh atzipena sistemara                                              | 6  |
|    | 2.7. Fitxategi sistema ezberdinen direktorioak muntatzeko paketeak             | 6  |
|    | 2.8. Testu-formatu ikustaileak                                                 | 6  |
|    | 2.9. Audio eta bideo deskodetzaileak instalatzen                               | 6  |
|    | 2.10. LibreOffice Ubunturen ppa sistematik instalatzen                         | 6  |
|    | 2.11. KiCAD Ubunturen ppa sistematik instalatzen                               | 7  |
|    | 2.12. Beharrezkoak diren beste zenbait programa                                | 7  |
|    | 2.13. Beste programa batzuk                                                    | 7  |
|    | 2.14. Gnome menu-sistema instalatu                                             | 8  |
|    | 2.15. Ordua, Ordua, Ordua!                                                     | 8  |
|    | 2.16. Kendu erabiltzaile zerrenda hasierako pantailatik eta beste gauza batzuk | 9  |
|    | 2.17. GRUB menuaren pertsonalizazioa                                           | 9  |
| 3. | Active Directory Bezeroa                                                       | 11 |
|    | 3.1. Ostalari izena ondo jartzen                                               | 11 |
|    | 3.2. Kerberos                                                                  | 11 |
|    | 3.3. Samba                                                                     | 12 |
|    | 3.4. Sare bolumenak                                                            | 12 |
|    | 3.5. Nsswitch                                                                  | 13 |
|    | 3.6. PAM                                                                       | 13 |
|    | 3.7. Sudo                                                                      | 14 |
|    | 3.8. Domeinura!                                                                | 14 |
| 4. | Bitxikeriak                                                                    | 15 |
|    | 4.1. Firefox-en bilatzaileak                                                   | 15 |
|    | 4.2. Firefox-i jarri proxya erabiltzaile guztientzat                           | 15 |
| 5. | Hardware Gauzak                                                                | 16 |
|    | 5.1. Arbel digitala eta RS-232                                                 | 16 |
|    | 5.2. Interwrite / eInstruction / TurningTechnologies WorkSpace 6.1.54          | 16 |
| 6. | Instalatze Laguntzailea                                                        | 18 |
| 7. | Egilea                                                                         | 19 |
|    |                                                                                |    |

#### 1. KAPITULUA ● Sarrera

## 1. Sarrera

Linux sistema asko daude instalatuta gure eskoletan. Sistema hauek ikastetxean Windows sistemek daukaten funtzionalitatea izan dezaten bi baldintza bete behar dira. Lehenengoa: Hainbat makina izan behar ditugu instalazio berdinarekin eta eguneratuta. Bigarrena: Sarera konektatuta behar dute egon, eta erabiltzaileen errekurtsoak, edozein tokitatik eskuragarri izan behar ditugu. Hau da: **Ubuntu** sistemek, **Windows** sistemen pareko funtzionalitatea izan behar dute sarean.

Hau lortzeko era asko daude. Txosten honetan, guk erabiltzen duguna azalduko da. Eskola barneko **apt** pakete biltegi bat eta **script** bat erabiliko ditugu instalazioak gauzatzeko eta ordenagailuak konfiguratzeko.

Dokumentuak edozein ordenagailutan eskuragarri edukitzeko, **Samba** erabiliko dugu. Erabiltzaileak egiaztatzeko berriz, **Active Directory** zerbitzuak erabiliko ditugu.

**Ubuntu GNU/Linux** Linux banaketa erabiliko dugu bezero bezala. **Active Directory** domeinu kontroladorea gure kasuan **Samba4** sistema bat izango da. Ordu zerbitzaria **ntp1.nireeskola.eus** izango da irakasleen domeinua eta **ntp2.nireeskola.eus** ikasleen domeinuan. Apt pakete biltegi bezala jarriko dugun makina, **apt.nireeskola.eus** izango da.

Autentifikazioa gauzatzeko, Ubuntu makina, Windows AD domeinuko partaide gisa jarriko dugu, eta domeinu kontrolatzaile den zerbitzari horretako karpeta konpartituak muntatuko ditugu saioa hastean.

Gure sareak 7 azpi-sare ditu.

- Sareko gailuentzat: 192.168.33.0/24
- Zuzendaritza: 192.168.34.0/25
- Irakasleak: 192.168.34.128/25
- Irakasleak1: 192.168.35.0/25
- Irakasleak2: 192.168.35.128/25
- Irakasleak3: 192.168.36.0/25
- Irakasleak4: 192.168.36.128/25

**OHARRA:** Dokumentu hau beste bertsio zaharragoetan oinarriturik landuta dago. **Ubuntu 16.04 -Xenial Xerus**bertsioarentzat egiaztatuta dago. Beraz, dokumentu hau erabiltzen duenari dagokio erantzukizun osoa. Badakizue: **Probak, gaseosarekin!** 

### 2. KAPITULUA • Hasierako Instalazioa **2. Hasierako Instalazioa**

Instalazioa, **Ubuntu Linux** erabiliaz egingo dugu. Instalazioa, modu arruntean egingo da, eta gero egokituko dugu gure sarera. Instalazioa egiteko lengoaia **Euskara** aukeratuko dugu. Instalazioa bera ez dugu azalduko.

#### 2.1. root kontua gaitzen

Gaitu egingo dugu **root** kontua, eta horrela, behin jarrita root bezala, gauza guztiak egin ahal izango ditugu, **sudo** erabili gabe. Horrez gain, autentifikazioa arazoak izanez gero, testu kontsola batean autentifika gaitezke root bezala.

sudo su - passwd

Lehenengo, gure pasahitza jarri behar dugu. Gero, **root** erabiltzailearena sortu. Bi aldiz sartuko dugu. Hemendik aurrera, **root** izango gara.

#### 2.2. DNS ordena ezarri

Eskolako zerbitzariek IP helbide anitz daukate. DNS zerbitzariek helbide guztiak ematen dituzte Round-Robin moduan, eta beraz, erantzun bakoitzean, ordena, ezberdina izango da. Linuxek, Windowsek ez bezala, ez ditu erantzun horien IP helbideak ordenatzen lehenetsi gisa. Behartu egingo dugu hori egitera.

**/etc/resolvconf/resolv.conf.d/base** fitxategian hurrengo hau gehituko dugu ordenagailuaren sarearen arabera:

sortlist 192.168.x.y/2z

Adibidez, irakasleen sarerako:

sortlist 192.168.34.128/25

#### 2.3. Paketeen biltegi katxea: apt-cacher-ng

Eskola batean, pila bat makina daudenean, ezinezkoa da eguneraketak egitea Internetetik. Ez daukagu banda zabalera nahikoa. Horregatik, ezinbestekoa da **proxy** edo **katxe** bat edukitzea eskola barruan. Honela, eguneraketa edo pakete bat behar duen lehen makinak, paketea jaistean itxaron beharko du, baina hurrengoek, katxe horretatik jasoko dituzte paketeak, eta **SAREKO ABIADURAN**!. Bere garaian **Apt-proxy**, **apt-cacher** eta **approx** probatu genituen. Azken hau aukeratu genuen. Apt-proxy-k pila bat arazo eman zizkigun, eta apt-cacher-ek, nahiz eta gutxiago, arazoak eman zizkigun baita. Orain, apt-cacher-en bertsio berri bat dago: **apt-cacher-ng**. Oso ondo funtzionatzen du eta aurrerantzean, sistema hau erabiliko dugu. Hona hemen bere instalazio eta konfigurazioa.

apt install apt-cacher-ng

Ubunturentzat backend fitxategi bat sortuko dugu. **/etc/apt-cacher-ng/ubuntu\_backends**. Fitxategia sotuko dugu. Hona hemen bere edukia:

http://es.archive.ubuntu.com/ubuntu/

http://security.ubuntu.com/ubuntu/
http://extras.ubuntu.com/ubuntu/

Berrabiarazi egingo dugu:

service apt-cacher-ng restart

Orain bezeroak konfiguratuko ditugu. Hurrengo hau jarriko dugu **/etc/apt/sources.list** fitxategian. **Xeni8al** bertsioarentzat, noski.:

deb http://es.archive.ubuntu.com/ubuntu xenial main restricted universe multiverse deb http://es.archive.ubuntu.com/ubuntu xenial-updates main restricted universe multiverse deb http://es.archive.ubuntu.com/ubuntu xenial-backports main restricted universe multiverse deb http://security.ubuntu.com/ubuntu xenial-security main restricted universe multiverse deb http://extras.ubuntu.com/ubuntu xenial main

Kontutan izan Ubuntu bertsioen ezizenak:

| Ubuntu 4.10:          | warty (ez du eguneatze sistemarik) |  |  |  |
|-----------------------|------------------------------------|--|--|--|
| Ubuntu 5.04:          | hoary                              |  |  |  |
| Ubuntu 5.10:          | breezy                             |  |  |  |
| Ubuntu 6.06:          | dapper                             |  |  |  |
| Ubuntu 6.10:          | edgy                               |  |  |  |
| Ubuntu 7.04:          | feisty                             |  |  |  |
| Ubuntu 7.10:          | gutsi                              |  |  |  |
| Ubuntu 8.04:          | hardy                              |  |  |  |
| Ubuntu 8.10:          | intrepid                           |  |  |  |
| Ubuntu 9.04:          | jaunty                             |  |  |  |
| Ubuntu 9.10:          | karmic                             |  |  |  |
| Ubuntu 10.04:         | lucid                              |  |  |  |
| Ubuntu 10.10:         | maverick                           |  |  |  |
| Ubuntu 11.04:         | natty                              |  |  |  |
| Ubuntu 11.10:         | oneiric                            |  |  |  |
| Ubuntu 12.04: precise |                                    |  |  |  |
| Ubuntu 12.10:         | quantal                            |  |  |  |
| Ubuntu 13.04:         | raring                             |  |  |  |
| Ubuntu 13.10:         | saucy                              |  |  |  |
| Ubuntu 14.04:         | trusty                             |  |  |  |
| Ubuntu 14.10 : utopic |                                    |  |  |  |
| Ubuntu 15.04 : vivid  |                                    |  |  |  |
| Ubuntu 15.10 : wily   |                                    |  |  |  |
| Ubuntu 16.04 : xenial |                                    |  |  |  |

Beltsaranduta daudenak, denbora luzerako sostengua (LTS - Long Term Support) daukate edo zeukaten.

Orain, katxea erabil dezan esan behar diogu **apt** programari. Horretarako, **/etc/apt/apt.conf.d/02aptproxy** fitxategia sortuko dugu hurrengo edukiarekin:

Acquire::http { Proxy "http://apt.nireeskola.eus:3142"; };

Ala. Eguneratzera!!!

apt update && aptitude upgrade

Kito!

#### 2.4. Hizkuntza sostengua

Bertsio honetan **Euskarari** dagokizkion pakete guztiak instalatzen dira. Gaztelerako paketeak ere instalatuko ditugu:

aptitude install language-pack-es language-pack-gnome-es firefox-locale-es libreoffice-li0n-es libreoffice-help-es

Lehenetsitako hizkuntza Euskara da. Gero, ez bada hori posible, Gaztelera erabiliko da, eta azkenik Ingelesa. Konfigurazio aukera hau **/etc/default/locale** fitxategian jartzen da. Hau gauzatzeko, orain arte egin dugun bezala, terminalean egikaritu:

```
grep LANGUAGE /etc/default/locale || echo 'LANGUAGE="eu_ES.UTF-8:eu:es_ES.UTF-8:es"'
>> /etc/default/locale
```

#### 2.5. Beti behar diren paketeak

Ubuntu berriek ez dakarte **aptitude** programa lehenetsi gisa. Atsegina dugunez, instalatu egingo dugu, baita beste pakete batzuek ere:

```
apt install aptitude mc unzip unrar-free arj p7zip p7zip-full p7zip-rar lynx tofrodos xdg-utils bluez-tools
```

#### 2.6. Gaitu ssh atzipena sistemara

Ubuntuk ez du instalatzen ssh zerbitzari bat ez zerbitzarietan ez ere mahaigaineko sistemetan. Instala dezagun, sistemara sartzeko urrutitik

apt-get install ssh

Kito. Ez dugu besterik egin behar.

#### 2.7. Fitxategi sistema ezberdinen direktorioak muntatzeko paketeak

Windows, web eta beste sistema batzuen partekatzeak muntatzeko zenbait pakete behar ditugu. Goazen instalatzera.

aptitude install fuse fusesmb fuse-zip fusedav davfs2 sshfs

#### 2.8. Testu-formatu ikustaileak

Batzuetan .odt edo .pdf fitxategiak ikusi behar ditugu testu formatuan (batez ere zerbitzarietan). Horretarako eginak dauden programa bi instalatuko ditugu.

aptitude install poppler-utils odt2txt catdoc xls2csv

#### 2.9. Audio eta bideo deskodetzaileak instalatzen

Gure multimedia beharizenetarako, zenbait libreak ez diren **deskodetzaile** instalatuko ditugu.

aptitude install ubuntu-restricted-extras

#### 2.10. LibreOffice Ubunturen ppa sistematik instalatzen

Lehenengoz, pakete sinatzailearen GPG gakoa hartuko dugu, 80. portua erabiliko dugu horretarako. Ohikoa den 11731 portua *kapatuta* dago Hezkuntzako sarean.

apt-key adv --keyserver hkp://keyserver.ubuntu.com:80 --recv-keys 83FBA1751378B444

Segidan, **LibreOffice.**-ren **ppa**ren software biltegia jarriko ditugu.

**/etc/apt/sources.list.d/libreoffice-ppa.list** fitxategia sortuko dugu hurrengo edukiarekin (xenial banaketarako).

deb http://ppa.launchpad.net/libreoffice/ppa/ubuntu xenial main #deb-src http://ppa.launchpad.net/libreoffice/ppa/ubuntu xenial main

Azken bertsioa instalatzeko:

aptitude update && aptitude install libreoffice

Kito!!!

#### 2.11. KiCAD Ubunturen ppa sistematik instalatzen

KiCAD elektronikako diseinu programa instalatuko dugu Ubunturen ppa software biltegi sistematik.

```
add-apt-repository --yes ppa:js-reynaud/kicad-4
apt update
apt install kicad
```

#### 2.12. Beharrezkoak diren beste zenbait programa

Beste zenbait programa daude, beharrezkoak egin direnak. Horien artean, VLC multimedia ikustailea eta Chrome nabigatzailearen bertsio librea den **Chromium**. Instalatuko dugu baita, gure **nautilus** fitxategi nabigatzailearen **dropbox** integrazioa. Instala ditzagun.

aptitude install vlc chromium-browser nautilus-dropbox

#### 2.13. Beste programa batzuk

Ubunturen pakete instalazio programa erabiliaz, behar ditugun paketeak, instalatuko ditugu. Gure kasuan, egin dugun instalazio pertsonalizatuan, lehenetsitako paketeez gain, hauek ere instalatuko ditugu:

Zenbait heziketa aplikazio:

- klavaro
- octave
- gnuplot

Dia, Planner, Inkscape, Scribus ...:

- beagle
- gimp
- \_ dia dia-gnome \_
- \_ dia-shapes
- \_ gpaint
- gthumb \_
- \_ inkscape
- planner
- scribus
- scribus-template

Programazio paketeak:

- build-essential
- anjuta
- bluefish
- acc
- glade-gnome-3
- automake

– autogen

Diseinu eta marrazketa paketeak:

- freecad
- librecad
- gnusim8085
- gpsim
  drawtiming

sensors, ...:

– gnupg

- khexedit
- lm-sensors
- sensord

– sensors-applet

Zenbait plugin eta joku:

- 3dchess
- flightgear
- flashplugin-installer

#### 2.14. Gnome menu-sistema instalatu

Pantailaren erlazio aspektua **4:3** bada, komenigarriagoa da betiko goiko aldeko menu sistema. Ez du tokirik okupatzen zabaleran. Aukeragarri izateko, **gnome-session- flashback** paketea instalatuko dugu

aptitude install gnome-session-flashback

#### 2.15. Ordua, Ordua, Ordua!

**Inportantea**! Lehenengo, edozein ordenagailutan, erlojua jarri ondo. Kontutan izan, sare baten gaudela, eta makina guztiak izan behar dutela ordu berdina. Guk, barneko zerbitzariekin sinkronizatuko ditugu erlojuak. Zerbitzari horiek **ntp1.nireeskola.eus** eta **ntp2.nireeskola.eus** izango dira. Lehenengoa irakasleen sareetarako eta bigarrena ikasleen sareentzat. Ez badugu ordu zerbitzaririk expreski jarrita ikastetxean, baina Active Directory domeinu bat badaukagu, domeinu kontrolatzailea da ordu zerbitzaria.

Ubuntu 16.04 Linux banaketak ez du instalatzen lehenetsi gisa ntpdate ez ntp ere. Instala ditzagun:

apt install ntpdate ntp

Gure Ubuntu sistema bezero bat denez, suposatzen dugu ez dela egongo martxan jarraian, eta beraz, abiarazterakoan hartuko du ordu ona ntpdate bitartez.

Konfigurazioa **/etc/default/ntpdate** fitxategian dago eta lehenetsi gisa, ntp programaren konfigurazioa erabiltzen du. Konfigurazio hau **/etc/ntp.conf** fitxategian egongo da. Hau jarriko dugu:

server ntp1.nireeskola.eus

Irakasleen ordenagailuetan. Ikasleen ordenagailuetan berriz, hau jarriko dugu:

server ntp2.nireeskola.eus

Windows eta Linux (eta Unix orokorrean) sistemek modu ezberdinean metatzen dute ordua hardwarean. Windows sistemek ordu lokala erabiltzen dute. **CEST** gure kasuan. Linux sistemek ordea, beti gordetzen dute ordu unibertsala (**UTC**) lehenetsiz.

Ordenagailu batean sistema eragile bi horiek baditugu, ordenagailua abiaraztean, ordu ezberdinak erakutsiko dituzte sistema ezberdinek. Hau sahiesteko esango diogu Ubunturi ordu lokala erabiltzeko.

Orain arte, **/etc/default/rcS** fitxategian hurrengo lerroa jartzen zen:

UTC=no

Orain, Ubuntu 16.04 sisteman **systemd** arduratzen da horretaz, eta hurrengo agindua egikaritu behar dugu:

```
timedatectl set-local-rtc 1
```

Listo.

#### 2.16. Kendu erabiltzaile zerrenda hasierako pantailatik eta beste gauza batzuk ...

**Lightdm** pantaila kudeatzailean ezgaitu egingo dugu gonbidatua, erabiltzaile lokalak ezkutatu egingo ditugu eta baimendu egingo dugu eskuzko autentifikazioa. Hona hemen **/etc/lightdm/lightdm.conf** fitxategiaren edukia:

```
[SeatDefaults]
user-session=ubuntu
greeter-session=unity-greeter
greeter-show-manual-login=true
greeter-hide-users=true
allow-guest=false
```

Gure pantailaren itxura-erlazioa 4:3 bada, atseginago izango dugu **Gnome** menua, eta ez **Unity** interfazea. Lehenetsi bezala Gnome aukeratzeko erabiltzaileentzat, aurreko fitxategian, honela jarri hurrengo lerroa:

```
user-session=gnome-flashback-metacity
```

Hasierako pantailan jarri lehenetsitako irudia, eta kendu erretila zikina. Hau gauzatzeko, **/usr/share/glib-2.0/schemas/50\_unity\_greeter-xenial.gschema.override** fitxaegia sortuko dugu. Hona hemen bere edukia:

```
[com.canonical.unity-greeter]
background = '/usr/share/backgrounds/warty-final-ubuntu.png'
draw-grid = false
```

Hasierako pantailako irudia pertsonalizatu nahiz tgero, irudi berri bat sortu eta direktorio honetan sartu. Gero, aukeratu irudi berria. Kontutan izan erresoluzio ezberdinetako pantailak daudela ikastetxean.

Gero, konpilatu egingo ditugu eskemak.

glib-compile-schemas /usr/share/glib-2.0/schemas/

#### 2.17. GRUB menuaren pertsonalizazioa

Beti ibiltzea GRUB menua itxaroten aukera egokia egiteko, plastada bat da. Interesgarria izan daiteke eskolan, batez ere geletan, aurre-aukeratua izatea azkenik erabilitako sistema eragilea. Hori egiteko, honela jarriko ditugu **/etc/default/grub** fitxategiko bi lerro hauek:

```
GRUB_DEFAULT=saved
GRUB_SAVEDEFAULT=true
```

Orain, GRUB menuaren kolore triste hori kenduko dugu. Bere ordez, ikastetxeko logoa duen irudi "espazial" bat jarri dugu. Irudia, aurrez sorturiko **/boot/grub/images** direktorioan kopiatu dugu. Kontutan izan erresoluzio

askotako pantailak ditugula, eta beraz, erresoluzio ezberdinetako irudiak sortu eta kopiatuko ditugu direktorio honetan. Gero, GRUBean jarriko dugu aukeratu duguna. Adibidez, GUREIRUDIAK direktorioan baditugu eginiko irudi pertsonalizatuak, eta IRUDIA-1024x768.png bada ordenagailu honen pantailaren erresoluzioa duen irudia:

mkdir -p /boot/grub/images
cp GUREIRUDIAK/\* /boot/grub/images/
chown root:root /boot/grub/images/\*

Gero hurrengo hau gehituko dugu GRUB konfigurazio fitxategia den **/etc/default/grub** fitxategian:

GRUB\_BACKGROUND=/boot/grub/images/IRUDIA-1024x768.png

GRUB menuaren letren tipografia pertsonalizatu nahi baditugu, beste horrenbeste egin dezakegu. Tipografiak GURETIPOAK karpetan baditugu eta DejaVuSansMono erabili nahi badugu eta 24 puntuko altuerarekin, hurrengo hau egingo dugu:

mkdir -p /boot/grub/fonts
cp GURETIPOAK/\* /boot/grub/fonts/
chown root:root /boot/grub/fonts/\*

Gero hurrengo hau gehituko dugu GRUB konfigurazio fitxartegia den **/etc/default/grub** fitxategian:

GRUB\_FONT=/boot/grub/fonts/DejaVuSansMono\_24.pf2

Honen ostean, berregin egingo dugu **GRUB** menua:

update-grub

Listo. Gozatzera!

### 3. KAPITULUA • Active Directory Bezeroa **3. Active Directory Bezeroa**

Ubuntu Linuxa duen ordenagailu bat sartu nahi dugu gure Active Directory domeinura. Irakasleen active Directory domeinuaren izena irakas.nireeskola.eus izango da eta ikasleen Active Directory domeinuaren izena ikaira.nireeskola.eus. Kerberos erreinuak berriz, IRAKAS.NIREESKOLA.EUS eta IKAIRA.NIREESKOLA.EUS. izango da. Lantaldeak (Workgroup) domeinu izenak IRAKAS eta IKAIRA dira. DNS domeinuak, lehen esan bezala, irakas.nireeskola.eus eta ikaira.nireeskola.eus izango dira. Domeinu kontrolatzaileen NETBIOS izenak IRAKASADSERVER eta IKAIRAADSERVER izango dira. DNS izenak berriz irakasadserver eta ikairaadserver izango dira. Gure ostalariaren izena niremakina izango da, eta NETBIOS izena NIREMAKINA.

Windows sare batean naturala den bezala, **SMB/CIFS** protokoloak erabiliko ditugu, eta zerbitzariko karpeta konpartituak -**share**-ak- muntatuko ditugu. Horretarako, **kerberos**, **samba** eta **winbind** behar ditugu. Instala ditzagun:

apt-get install krb5-user winbind samba cifs-utils libpam-mount libpam-winbind libnsswinbind libpam-kwallet5 libpam-kwallet4

#### 3.1. Ostalari izena ondo jartzen

Oso inportantea da ondo jartzea ostalariaren izen osoa edo FQDN, domeinura ondo sartzeko. Honela jarriko dugu **/etc/hosts** fitxategiaren hurrengo lerroa irakasleen domeinuaren kasua:

127.0.1.1 niremakina.irakas.nireeskola.eus niremakina

Honela berriz ikasleen domeinuaren kasuan:

```
127.0.1.1 niremakina.irkaira.nireeskola.eus niremakina
```

Kito!

#### 3.2. Kerberos

Kerberos konfigurazio fitxategia den **/etc/krb5.conf** fitxategiaren edukia, hau izango da irakasleen domeinuaren kasuan:

```
[libdefaults]
    default_realm = IRAKAS.NIREESKOLA.EUS
    ticket_lifetime = 24000
    kdc_timesync = 1
    ccache_type = 4
    forwardable = true
    proxiable = true
```

```
dns_lookup_realm = false
dns_lookup_kdc = false
[realms]
    IRAKAS.NIREESKOLA.EUS = {
        kdc = irakasadserver.irakas.nireeskola.net
        admin_server = irakasadserver.irakas.nireeskola.net
        default_domain = irakas.nireeskola.net
    }
[domain_realm]
    .irakas.nireeskola.net = IRAKAS.NIREESKOLA.EUS
    irakas.nireeskola.net = IRAKAS.NIREESKOLA.EUS
    irakas.nireeskola.net = IRAKAS.NIREESKOLA.EUS
[logging]
    default = FILE:/var/log/krb5.log
    kdc = FILE:/var/log/krb5kdc.log
    admin_server = FILE:/var/log/kadmind.log
```

#### 3.3. Samba

Samba konfigurazioa, /etc/samba/smb.conf fitxategian jarriko dugu:

```
[global]
   netbios name = NIREMAKINA
   workgroup = IRAKAS
   security = ads
    realm = IRAKAS.NIREESKOLA.EUS
   password server = irakasadserver.irakas.nireeskola.eus
   encrypt passwords = yes
   domain master = no
   local master = no
   preferred master = no
   os level = 0
   winbind use default domain = yes
   idmap config * : backend = tdb
   idmap config * : range = 30000-40000
   template homedir = /home/%D/%U
   template shell = /bin/bash
   client use spnego = yes
   client ntlmv2 auth = yes
   log level = 2 passdb:5 auth:10 winbind:5
   log file = /var/log/samba/%m.log
   max log size = 4000
```

#### 3.4. Sare bolumenak

Gure eskoletako erabiltzaileek, funtzionaltasun maila batean ohituak daude. Hau da: domeinuan autentifikatzen direnean, euren zerbitzariko karpeta pertsonala muntatzen zaie, eta baita euren taldeena eta eskolako orokorra. Funtzionalitate maila bera lortu nahi dugu Ubunturekin. Hau lortzeko, **pam\_mount** modulua erabiliko dugu. Instalatzeko:

aptitude install libpam-mount

Orain, **/etc/security/pam\_mount.conf.xml** fitxategian egin behar ditugu aldaketatxo batzuk.

Automatikoki muntatuko zaizkigun karpetak jarri behar ditugu. Gure kasuan, pertsonala, taldeen karpeta eta eskolako orokorra. Horretarako, fitxategi honen <!-- Volume definitions--> atalean, hau jarriko dugu, irakasleen domeinuaren kasuan:

```
<!-- IRAKAS pertsonala -->
<volume fstype="cifs"
      server="irakasadserver.irakas.nireeskola.net" path="%(USER)$"
      mountpoint="/home/IRAKAS/%(USER)/IRAKASADSERVER-%(USER)"
options="nosuid, nodev, workgroup=IRAKAS"
/>
<!-- IRAKAS taldeak -->
<volume fstype="cifs"
       server="irakasadserver.irakas.nireeskola.net" path="taldeak"
      mountpoint="/home/IRAKAS/%(USER)/IRAKASADSERVER-taldeak"
options="nosuid, nodev, workgroup=IRAKAS"
/>
<!-- IRAKAS eskola -->
<volume fstype="cifs"
       server="irakasadserver.irakas.nireeskola.net" path="eskola"
      mountpoint="/home/NIREESKOLA/%(USER)/IRAKASADSERVER-eskola"
options="nosuid, nodev, workgroup=IRAKAS"
/>
```

Karpeta hauek, domeinuko erabiltzaileak diren erabiltzaile guztien muntatuko zaizkie. Gero, erabiltzaile bakoitzak beste karpeta batzuk muntatzeko, adierazi egin behar ditu bere direktorioan dagoen **.pam\_mount.conf.xml** fitxategian

#### 3.5. Nsswitch

Sisteman sartzeko, **nsswitch** zerbitzua konfiguratuko dugu. Fitxategia **/etc/nsswitch.conf** da. Hona hemen bere edukia:

| passwd:    | compat winbind                                       |
|------------|------------------------------------------------------|
| group:     | compat winbind                                       |
| shadow:    | compat                                               |
| hosts:     | files mdns4_minimal [NOTFOUND=return] dns mdns4 wins |
| networks:  | files                                                |
| protocols: | db files                                             |
| services:  | db files                                             |
| ethers:    | db files                                             |
| rpc:       | db files                                             |
| netgroup:  | nis                                                  |

#### 3.6. PAM

Autentifikazio moduluen konfigurazio fitxategiak automatikoki konfiguratzen dira **libpam-mount** instalatzerakoan. Ubuntu bertsio berrietan ez dugu ezer egin behar.

Orain, Active Directory domeinuko erabiltzaileentzat, sistemak direktorioak sor ditzan, direktorio bat sortuko dugu, eta baimen guztiak gaituko ditugu. Direktorioaren izena, lantaldearena izango da. Hau da: **IRAKAS**.

```
sudo mkdir /home/IRAKAS
sudo chmod 0777 /home/IRAKAS
```

Orain baimena emango diegu talde guztiei, edozein ordutan, edozein periferiko edo multimedia sistema erabiltzeko, talde lokalak balira bezala. Horretarako, taldeen baimenen fitxategian den **/etc/security/group.conf** fitxategian hurrengo lerroa gehituko dugu azkenean:

\*;\*;\*;Al0000-2400;users,floppy,cdrom,plugdev,audio,video,scanner,dip,dialout,vboxusers

Nodulu bat ez dago PAM autentifikazio sisteman, konfigurazio fitxategia falta delako. Modulu hau group da. Sor

dezagun.

Hona hemen **/usr/share/pam-configs/ii\_group** fitxategiaren edukia:

```
Name: Gaitu talde segurtasuna (/etc/security/group.conf)
Default: yes
Priority: 900
Auth-Type: Primary
Auth:
required pam_group.so use_first_pass
```

Orain, berregin egingo ditugu PAM autentifikazio fitxategiak.

pam-auth-update --force

#### 3.7. Sudo

Windows domeinuko **unixadmins** taldeari, administrazio lanetarako gaitasuna emango diogu. Horretarako, **/etc/sudoers.d/** direktorioan, **unixadmins** izeneko fitxategia jarriko dugu. Hona hemen bere edukia:

%unixadmins ALL = (ALL) ALL

Orain, baimenak aldatuko dizkiogu:

chmod 0440 /etc/sudoers.d/unixadmins

Kontutan izan, taldea sortu behar dugula AD-ko domeinu kontrolatzailean.

#### 3.8. Domeinura!

Orain, makina domeinura sartuko dugu. Horretarako, domeinuan administrazio eskubideak dituen erabiltzaile kontu bat erabiliko dugu, edo makinak domeinura sartzeko eskubidea duen kontu bat. Kontu honen izena **ADADMINIZENA** izango da. Kontu honen pasahitza eskatuko digu. Lehenengo probatuko dugu ea komunika gaitezkeen Kerberos-ekin, eta tiketak eskatzeko tiketa ematen digun. Hurrengo hau egikaritu:

sudo kinit adadminizena@IRAKAS.NIREESKOLA.EUS

Errorerik ez badu ematen, ikusi egingo dugu ea kerberos tiketik daukagun:

sudo klist

Itxura ona badu, domeinura sartuko dugu makina:

sudo net ads join -U adadminizena

Orain, **winbind** zerbitzua berrabiaraziko dugu:

sudo /etc/init.d/winbind restart

Probatuko dugu ea ikusten diren ADko erabiltzaile eta taldeak:

wbinfo -g wbinfo -u

Dena ongi? Zorionak! Zure Linux makina, Active Directory domeinuko partaide duzu jada.

#### 4. KAPITULUA ● Bitxikeriak

## 4. Bitxikeriak

#### 4.1. Firefox-en bilatzaileak

Zenbait bilatzaile daude Firefox nabigatzailearentzat. Batzuk instalazioan datoz. Guretzat insteresgarriak diren batzuk jarriko ditugu. Bilatzaile batzuk, **EuskalGNU** eta beste zenbait tokitan daude, beste batzuk **home-made** dira. Guk, dokumentu hau dagoen web-gunean bila ditzakegu batzuk. Hurrengo agintearekin deskargatu:

wget http://www1.iurretalhi.eus/ubuntu/searchplugins-2013.tar.gz

Deskonprimitu fitxategia, eta direktorioaren edukiak **Firefox** programaren **/usr/lib/firefox-addons/searchplugins/** direktorioan kopiatu behar ditugu.

#### 4.2. Firefox-i jarri proxya erabiltzaile guztientzat

Komeni da proxya jartzea ordenagailuaren erabiltzaile guztientzar, erabiltzaileek konfiguratu beharra izan ez dezaten. Horretarako, **/etc/firefox/syspref.js** fitxategia sortuko dugu. Fitxategi honetan jarriko dugu konfigurazioa. Nahi badugu **IP** eta **portu** finko batetara eraman nabigatzaileak, eta gure domeinura zuzen joan daitezen, horrela jarriko ditugu parametro hauek:

```
pref("network.proxy.http", "192.168.31.1");
pref("network.proxy.http_port", 3128);
pref("network.proxy.no_proxies_on", "localhost, 127.0.0.1, nireeskola.eus");
pref("network.proxy.type", 1);
```

Aldiz, nahi badugu konfigurazioa gure web zerbitzari batetik har dezaten, horrela jar ditzakegu parametro hauek:

```
pref("network.proxy.autoconfig_url", "http://wpad.nireeskola.eus/wpad/wpad.dat");
pref("network.proxy.no_proxies_on", "localhost, 127.0.0.1, nireeskola.eus");
pref("network.proxy.type", 2);
```

Kontutan izan, wpad.dat fitxategi honetan proxy konfigurazio egoki bat izan behar duzuela.

Gozatu!

### 5. KAPITULUA • Hardware Gauzak 5. Hardware Gauzak

Historian zehar, **Interwrite** arbel digitala eta **Ubuntu** haserre egon ohi dira.

Hainbat eta hainbat arazo izan ditugu instalatzeko eta egoki funtzionatzeko. Azkenaldi honetan dirudi gauzak hobera egin dutela, baina oraindik truku batzuk behar ditugu.

#### 5.1. Arbel digitala eta RS-232

Arbel Digitala edo **SchoolBoard** gailua, hiru eratara konekta daiteke. **RS-232** lerro serie bitartez, **USB** konexio baten bitartez, eta hari gabeko **Bluetooth** konexioa erabiliaz. **SchoolPad** gailua berriz, **Bluetooth** bitartez soilik konekta daiteke.

Arbelak dakarren RS-232 kablea ez da oso luzea. Hona hemen eskema, berri bat egiteko.

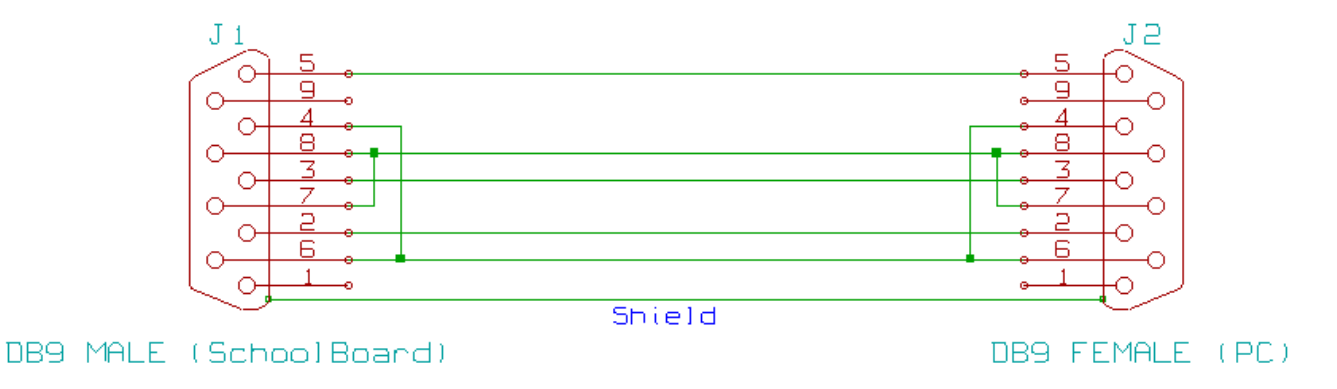

#### 5.2. Interwrite / eInstruction / TurningTechnologies WorkSpace 6.1.54

**OHARRA**: Ez naiz izan gauza 64 bertsioko Ubuntun martxan jartzeko **WorkSpace**. Beraz, Interwriteren arbel digitala erabili nahi badugu, Ubunturen 32biteko bertsioa erabili behar dugu. Bestalde, badago bertsio berriago bat. Hain zuzen ere 6.5.0.24 bertsioa. Ez naiz izan gai instalatzeko. Dependentzia arazoak ematen ditu.

Deskargatu eInstruction WorkSpace hurrengo helbidetik:

https://www.turningtechnologies.com/downloads

Deskonprimitu WorkSpace:

unzip Workspace\_Linux\_6.1.54.71415.zip

Orain instalatu **WorkSpace**.

sudo ./WorkSpace\_Linux\_6.1.54.71415.bin

Bertsio honetan, **WorkSpace**-ren instalatzaileak egokitzen du **/etc/sudoers** fitxategia.

Instalatzen duen erabiltzailearentzat ongi funtzionatzen du, eta baita domeinuko erabiltzaileekin ere, baina batzuetan azken hauekin, konexioa galtzan du arbelarekin. Ematen du **DeviceManager**-en arazoa dela.

### 6. KAPITULUA • Instalatze Laguntzailea 6. Instalatze Laguntzailea

Lan hau guztia errazteko, **bash** script bat sortu dugu. Scripta eta beste fitxategi laguntzaile batzuk, dokumentu hau dagoen tokian aurki dezakezue. Hurrengo helbidean:

https://www1.iurretalhi.eus/ubuntu/IURRETA-ubuntu1000.tar.gz

Deskonprimitu, eta sortu den karpetan sartuaz, root bezala, hurrengo agindua egikaritu:

bash ubuntu-instalatu-106

Ah!, eta badakizue: Probak Gaseosarekin!

Sorte On!

**OHARRA**: Instalatzaile laguntzaile honen 100. bertsioa geroztik, soilik onartzen dira **Ubuntu 14.04** eta hurrengoak. Aurreko bertsioentzako prestatuta zegoen kodea ezabatu egin da. Nahi izanez gero, script horren bertsio zaharragoan aztertu daitezke zer egiten duten ikusteko.

#### 7. KAPITULUA • Egilea

## 7. Egilea

#### Alfredo Barrainkua Zallo, CIFP Iurreta LHIIko IKT Arduraduna.

Kritikak, hobekuntza proposamenak, aldaketa edota galderak, hurrengo posta helbidera bidali:

#### alfredobz@iurretalhi.eus